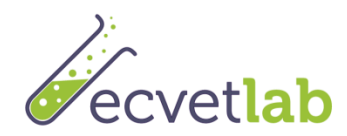

# Instrucciones para acceder a la Plataforma E.CO Lab

## 1 Accede a la plataforma y selecciona tu idioma

- 1. Ve a <u>http://ecvetlearn.projectsgallery.eu</u>
- 2. En la esquina superior derecho, selecciona uno de los cuatro idiomas:
  - Inglés
  - Griego
  - Español
  - Polaco

### 2 Crea una cuenta

Para crear una cuenta, sigue estos pasos:

1. Pincha en el icono Entrar como se muestra a continuación.

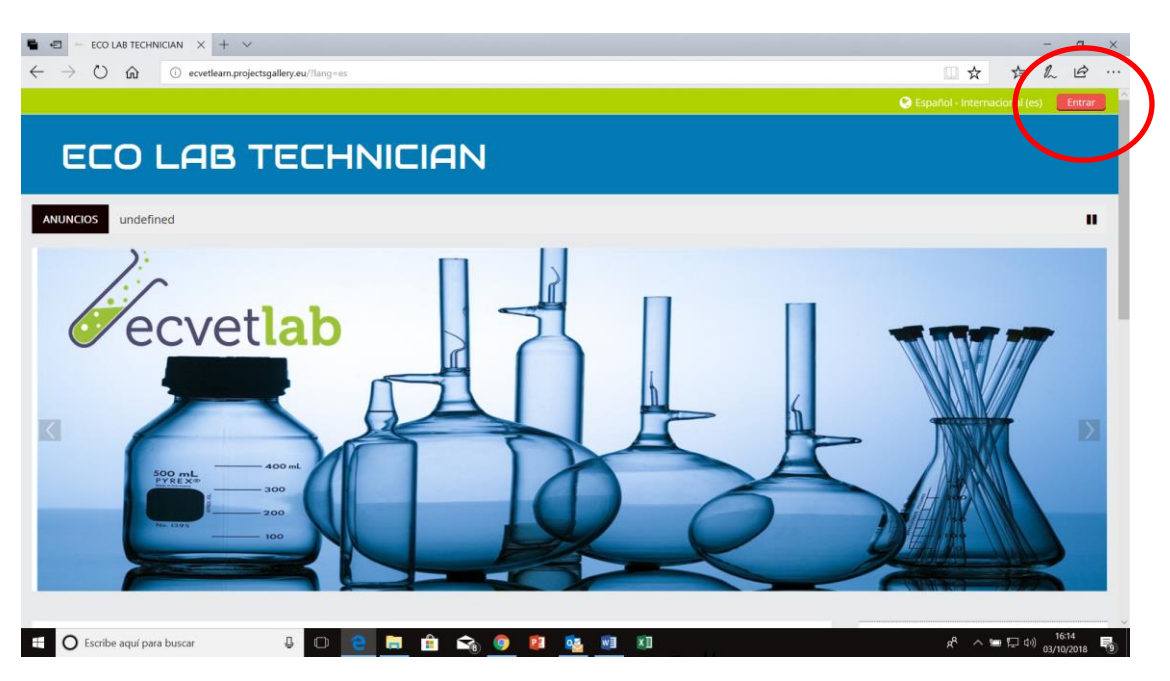

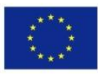

Co-funded by the Erasmus+ Programme of the European Union

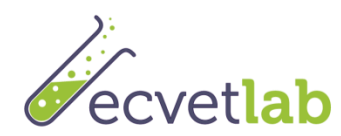

2. Pincha en el botón "Crea nueva cuenta"

| 🖷 🖅                                                                                                    | - o ×                                                                                                    |
|----------------------------------------------------------------------------------------------------|----------------------------------------------------------------------------------------------------|
| $\leftarrow$ $\rightarrow$ $\circlearrowright$ $\widehat{\omega}$ @ ecvetlearn.projectsgallery.eu/login/index.php |                                                                                                    |
|                                                                                                    | 📀 Español - Internacional (es) 🛛 Entrar                                                                                                    |
| ECO LAB TECHNICIAN                                                                                                |                                                                                                    |
| Acceder                                                                                                    | Registrarse como usuario                                                                                                    |
| Nombre de usuario / correo                                                                                        | Para tener acceso completo a este sitio, primero necesita crear una cuenta.                                                                                                    |
| Contraseña                                                                                                    | Crear nueva cuenta                                                                                                    |
| Recordar nombre de usuario                                                                                        |                                                                                                    |
| ¿Olvidó su nombre de usuario o contraseña?                                                                        |                                                                                                    |
| Las 'Cookies' deben estar habilitadas en su navegador 🛞                                                           |                                                                                                    |
| Algunos cursos permiten el acceso de invitados<br>Iniciar sesión como invitado                                    |                                                                                                    |
|                                                                                                    |                                                                                                    |
| 😫 🔿 Escribe aquí para buscar 🛛 📮 💼 🏦 📚 🧕 👂                                                                        | - <u>電</u> 101 ポート 1015 - 1015 - 1005 - 1005 - |

3. Incluye los datos que se muestran a continuación:

| •El Nueva cuenta        | X + V                                                                                                    |                      |           |           | 0       |
|-------------------------|----------------------------------------------------------------------------------------------------|----------------------|-----------|-----------|---------|
|                         | ecvetlearn.projectsgallery.eu/login/signup.php                                                                                                    | □ ☆                  | 营         | h         | B       |
| ueva cuenta             |                                                                                                    |                      |           |           |         |
| deva cuenta             |                                                                                                    |                      |           | - Cola    | psar to |
| Crear un nuevo usuario  | y contraseña para acceder al sistema                                                                                                    |                      |           |           |         |
| Nombre de usuario •     |                                                                                                    |                      |           |           |         |
|                         | La contraseña debería tener al menos 8 caracter(es), al menos 1 digito(s), al menos 1 minúscula(s), al menos 1 mayúscula(s), al menos 1 caracter(es) no alfanuméricos como * |                      |           |           |         |
| Contraseña +            |                                                                                                    |                      |           |           |         |
| Por favor escriba algun | is datos sobre listed                                                                                                    |                      |           |           |         |
| or favor, escriba algan |                                                                                                    |                      |           |           |         |
| Dirección de correo •   |                                                                                                    |                      |           |           |         |
| Correo (de nuevo) •     |                                                                                                    |                      |           |           |         |
| Nombre •                |                                                                                                    |                      |           |           |         |
| Apellido(s) +           |                                                                                                    |                      |           |           |         |
| Ciudad                  |                                                                                                    |                      |           |           |         |
| País                    | Seleccione su país                                                                                                    |                      |           |           |         |
|                         |                                                                                                    |                      |           |           |         |
|                         | Crear cuerta Cancelar                                                                                                    |                      |           |           |         |
|                         |                                                                                                    |                      |           |           |         |
|                         |                                                                                                    | En este formulario l | hay campo | os obliga | torios  |
|                         |                                                                                                    |                      |           |           |         |
|                         |                                                                                                    |                      |           |           |         |
| 0                       |                                                                                                    |                      |           | 16:       | 7       |

Nota: Asegúrate de introducir tu nombre correctamente ya que aparecerá de ese modo en el certificado. Asimismo, tu correo electrónico debe ser correcto ya que recibirás en tu bandeja de entrada un enlace para la activación del curso.

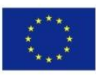

Co-funded by the Erasmus+ Programme of the European Union

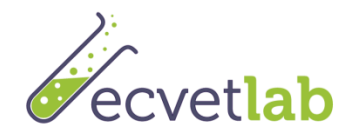

#### Recibirás un correo electrónico. Pincha el enlace para activar tu cuenta.

Nota: A veces el correo llega a la bandeja de correo no deseado. Por favor revisa esta bandeja.

## 3 Introduce tu usuario y contraseña en la plataforma E.CO Lab y realiza tu auto-registro en el curso

#### 3.1 Para acceder a la plataforma

Sigue los pasos indicados a continuación para acceder a la plataforma:

- 1. Pincha en *Entrar* en la esquina derecha de tu pantalla.
- 2. Introduce tu usuario y contraseña

Nota: Respeta las mayúsculas y minúsculas, la plataforma las distingue.

#### 3.2 Para registrarse en el curso

Para registrarse en el curso procede del siguiente modo:

- 1. Ve a la página principal Inicio
- 2. Selecciona el curso en tu idioma de este modo:

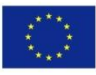

Co-funded by the Erasmus+ Programme of the European Union

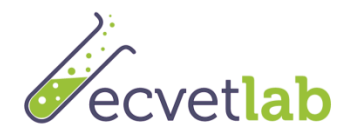

| 🖷 🖅 — ECVET LAB ES 🛛 🗙 + 🗸                                                                  |                                                                                                    |                                                      | - a ×                |
|---------------------------------------------------------------------------------------------|----------------------------------------------------------------------------------------------------|------------------------------------------------------|----------------------|
| $\leftarrow$ $\rightarrow$ $\circlearrowright$ $ເall$ $\odot$ ecvetlearn.projectsgallery.et | u/enrol/index.php?id=4                                                                                                    |                                                      | 1 10                 |
|                                                                                             |                                                                                                    | 🐥 🤏 Q Español - Internacional (es)                   | ISABEL XXXXXX ~      |
|                                                                                             |                                                                                                    |                                                      |                      |
| E.CO Lab Technic                                                                            | tian                                                                                                    |                                                      |                      |
| 希 Inicio 発 Área personal 筒 Eventos 間 Mis Cursos                                             | 4 Este curso                                                                                                    | Cultar blog                                          | ues 🖋 Vista estándar |
|                                                                                             |                                                                                                    | _                                                    |                      |
| ▷ > Cursos > ECVET LAB ES > Matricularme en este curso > Ope                                | lones de matriculación                                                                                                    |                                                      |                      |
| Opciones de matriculación                                                                   |                                                                                                    |                                                      |                      |
| 🕆 E.CO Lab Technician ES                                                                    | Este curso te prepara para la obtención del Certificado E.CO Lab. En primer lugar, tienes que realizar la auto-<br>evaluación para conocer tu nivel actual de conocimiento.                                                   | Área personal                                        |                      |
|                                                                                             | Procede a visualizar los materiales formativos para mejorar tus conocimientos. Una vez hayas visualizado todos<br>los materiales (Módulos 1-3), ya puedes hacer el examen. Necesitas obtener una puntuación de 70% para pasar | <ul> <li>Inicio del sitio</li> <li>Cursos</li> </ul> |                      |
|                                                                                             | el examen. Por favor date cuenta de que sólo tienes dos intentos. Una vez pases el examen, ya puedes proceder<br>a imprimir tu certificado.                                                                                   | ECVET LAB ES                                         |                      |
| <ul> <li>Auto-matriculación (Estudiante)</li> </ul>                                         |                                                                                                    | A description of the                                 |                      |
| en culture de matric                                                                        | rulación                                                                                                    | Ma Administracion                                    |                      |
|                                                                                             |                                                                                                    | <ul> <li>Administración del curso</li> </ul>         |                      |
| Matricularme                                                                                |                                                                                                    | Atricularme en este curso                            |                      |
|                                                                                             |                                                                                                    |                                                      |                      |
|                                                                                             |                                                                                                    |                                                      |                      |
|                                                                                             |                                                                                                    |                                                      |                      |
|                                                                                             |                                                                                                    |                                                      |                      |
|                                                                                             | Descargar la app p                                                                                                    | para dispositivos móviles                            |                      |
|                                                                                             |                                                                                                    |                                                      |                      |
| Escribe aguí para buscar                                                                    | 🗢 🔁 🚔 🏤 🔕 🚳 😰 🚳 🖬 🔊                                                                                                    | ድ ^ <b>ነ</b> 🖓                                       | 1629                 |

3. Pincha Matricularme

## 4 Trabaja en la plataforma

#### 4.1 El orden lógico

aluación au ctivar el de lel curso ( IERIDO)

Haz la utoevaluación e cada módulo (OPCIONAL)

Lee las unidades de cada módulo Haz el examen final Obtén tu certificado

El of

Co-funded by the Erasmus+ Programme of the European Union

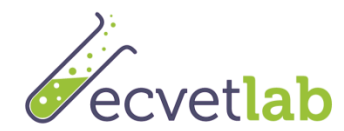

#### 4.1.1 Haz la pre-evaluación para activar el curso (REQUERIDO)

Debes hacer la pre-evaluación para desbloquear los módulos y el examen. Nos gustaría evaluar tu conocimiento antes de leer los módulos. Observa que puedes hacer la preevaluación <u>sólo una vez</u>. Conocerás el resultado cuando completes todas las preguntas. Se considera una buena puntuación aquella igual o superior al 70%.

Nota: Necesitas hacer la pre-evaluación para desbloquear los módulos y hacer el examen final. Si no pasas la pre-evaluación, te recomendamos encarecidamente realizar los módulos. La pre-evaluación sólo se realiza **UNA SÓLA VEZ.** 

#### 4.1.2 Haz la pre-evaluación de cada módulo (OPCIONAL)

Al principio de cada módulo hay una breve evaluación de 9 preguntas que te permite decidir si necesitas leer el módulo o no. Observa que puedes hacer la pre-evaluación <u>tantas veces</u> <u>como quieras</u>. Conocerás el resultado cuando completes todas las preguntas. Se considera una buena puntuación aquella igual o superior al 80%.

#### 4.1.3 Lee las unidades de cada módulo

- Cada módulo consiste en 3 unidades. Por favor lee el contenido de las unidades.
- Observa que hay un breve test de 3 preguntas al final de cada unidad para evaluar tu conocimiento en los temas de la unidad.
- Puedes leer las unidades y realizar el test un número ilimitado de veces,
- Cada unidad se completa al leer todas las transparencias y conseguir una puntuación de 80% en el test.
- También puedes marcar una unidad manualmente como completada pinchando el cuadrado situado junto a ella (a la derecha).

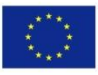

Co-funded by the Erasmus+ Programme of the European Union

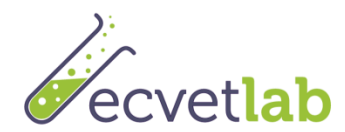

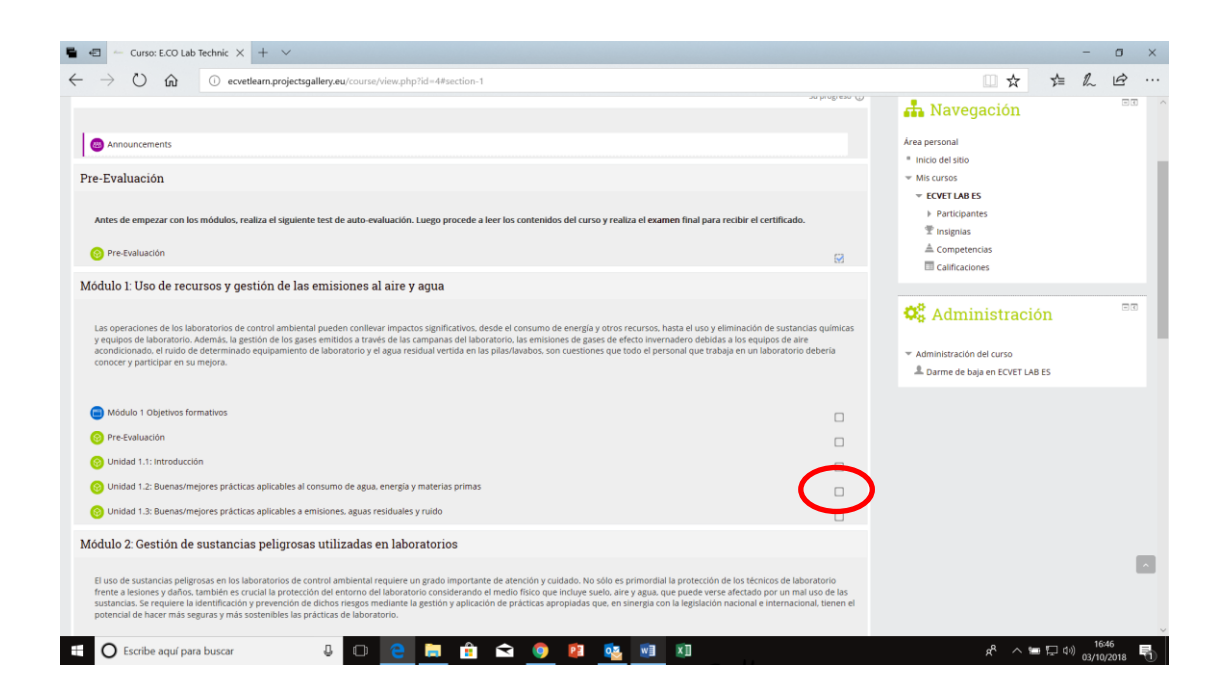

#### 4.1.4 Haz el examen final

Para hacer el examen final, realiza los pasos siguientes:

1. Pincha el enlace para realizar el examen final. Si el enlace no está habilitado es porque no hiciste la pre-evaluación. Recuerda que es un pre-requisito realizar la pre-evaluación para hacer el examen final.

Observa que puedes intentar hacer el examen dos veces. Si no apruebas la primera vez, te recomendamos encarecidamente que revises los módulos antes del segundo intento. Cada vez que entras en el examen, se considera un intento.

#### 4.1.5 Imprime tu certificado

Para imprimir el certificado:

- 1. Si obtienes una puntuación de 70% o superior, el enlace para imprimir el certificado estará habilitado.
- 2. Pincha en el enlace y luego en descargar. El certificado será descargado en formato pdf.
- 3. Abre el certificado para imprimir.

## 5 Evaluación

Una vez acabes el examen por favor procede a evaluar el curso.

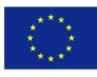